ユーザー各位

福井コンピュータアーキテクト株式会社 福井コンピュータスマート株式会社

## 『TREND CA』 新元号への臨時対応方法について

いつも弊社製品をご利用いただき、誠にありがとうございます。

2019年5月1日より、「平成」から「令和」に改元されることが公表されました。

「TREND CA」で令和表記を行うには、新元号対応の Windows アップデートと TREND CA のプログラの更新 (2019 年 4 月版) が必要となります。

しかしながら、4月24日現在、マイクロソフト社よりWindows アップデートは発表されておりません。

つきましては、Windows アップデートが公開されるまでの新元号対応の手順をご案内致します。

記

## ■Windows アップデート公開までの TREND CA 新元号の対応方法

サンプル: 確認申請書(建築物) 第三面-2

| 【15.工事着手予定年月日】                                                                                                    | 平成31年05月10日 | - | 【15.工事着手予定年月日】 令和元年5月1                                                                                                    | 0日  |
|----------------------------------------------------------------------------------------------------|-------------|---|----------------------------------------------------------------------------------------------------|-----|
| 【16.工事完了予定年月日】                                                                                                    | 平成31年12月10日 | - | 【16.工事完了予定年月日】 令和元年12月                                                                                                    | 10日 |
| 【17.特定工程工事終了予定年月日】   (第 回) 平成年月日(   (第 回) 平成年月日(   (第 回) 平成年月日(   (第 回) 平成年月日(   (第 回) 平成年月日(   (第 回) 平成年月日(   (第 回) 平成年月日(   (第 回) 平成年月日(   (第 回) 平成年月日(   (第 回) 平成年月日(   (第 回) 平成年月日( |             | • | 【17.特定工程工事終了予定年月日】   (第 回) 令和 年月日   (第 回) 令和 年月日   (第 回) 令和 年月日   (第 回) 令和 年月日   (第 回) 令和 年月日   (第 回) 令和 年月日   (第 回) 令和 年月日   (第 回) 令和 年月日 |     |

【操作手順】

- 1. 画面上部の「ホーム」タブの「図形入力」と「設定」をクリック、「文字列」タブの「塗り潰し」チェックを ON にして「OK」します。
- 2. 画面左下の「図形入力」から「文字列」をクリックし、文字列の入力ダイアログで「令和元年5月10日」 など文字入力し、平成の日付の上にクリックして貼り付けます。
- 3. 画面上部の「ホーム」タブの「図形入力」をクリックし、コマンドを解除します。

同様な作業で、必要箇所の元号を変更ください。

【新元号対応製品一覧】: <u>https://archi.fukuicompu.co.jp/windows/gengo.html</u>

本案内に関するお問い合わせは、電話サポートセンターまでお問い合わせください。

◆電話サポートセンター: <u>https://archi.fukuicompu.co.jp/support/index.html</u>

※弊社のゴールデンウィーク期間の営業日・営業時間は、カレンダー通りです。(日曜・祝日が休業) 5月7日(火)より営業致します。